## 集中报告 2021 年度领导干部个人兼职 有关情况线上操作流程

集中报告 2021 年度领导干部个人兼职有关情况采取线上办 理方式进行,2月22日,党委组织部通过数字北林校园平台(电 脑端)和微信北京林业大学企业号、企业微信客户端(手机端), 同步发起填报任务。领导干部(自行选择使用电脑端或手机端) 对本人兼职情况进行集中报告,各单位负责人对本单位领导干部 填报情况进行审核。

以下分别介绍两种操作流程。

- 一、电脑端操作方式
- (一) 干部集中报告流程

1. 登录 "数字北林校园平台":http://i.bjfu.edu.cn

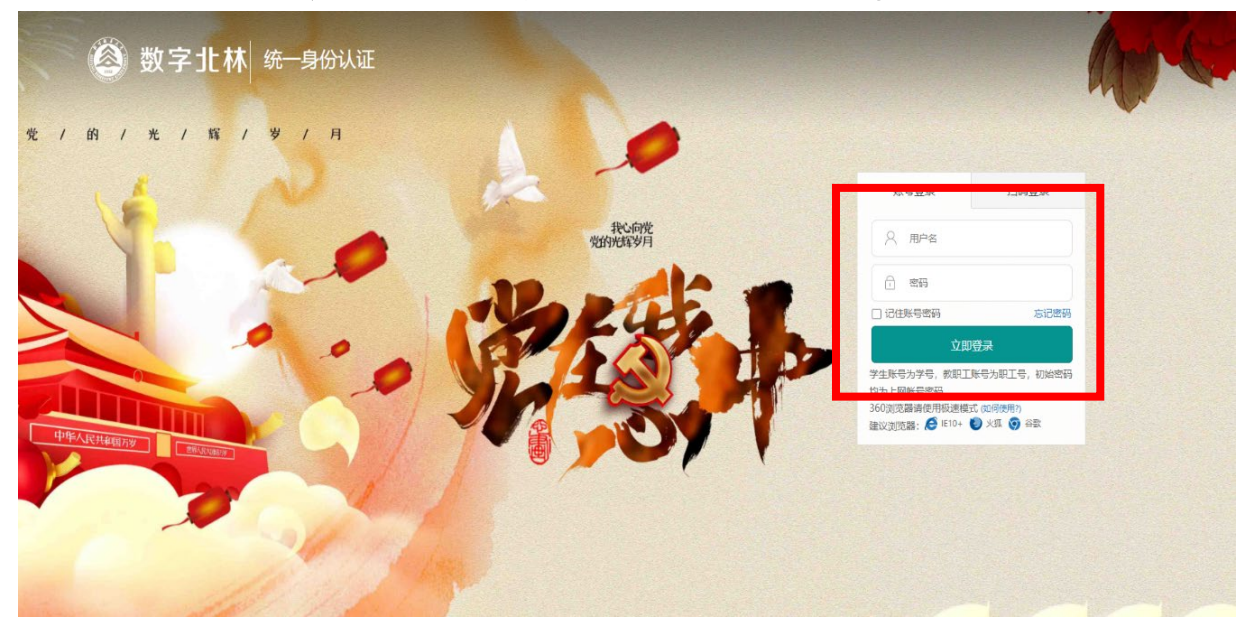

## 2. 点击"应用中心",打开"一表通服务"。

| 🕘 数字 | 北林   | 😭 我的首页 | 🕜 办事大厅 | 🏲 应用中心 | 段、系统应用 |
|------|------|--------|--------|--------|--------|
| 收藏应用 | 业务系统 | 常用链接   |        |        |        |
| 推荐应用 |      |        |        |        |        |
|      | 収蔵く  | • new  | 收藏(    | 3      |        |
|      |      | Σ      |        |        |        |
| 失    | 物招领  | _      | -表通服务  |        |        |
|      |      |        |        |        |        |

3. 进入**"我的主页",**选择**"我的任务——我的填报"**,打开 待办任务。

| ▲ 张京林並大學                                   | <br>首页                                                             | 服                                 | 务大厅                      | 我的主页       |                               | ▲ 罗杨 ~ ① 退出              |
|--------------------------------------------|--------------------------------------------------------------------|-----------------------------------|--------------------------|------------|-------------------------------|--------------------------|
|                                            | imitAtties                                                         | ー <b>一表</b> 近<br>前关調学<br>酸素X#学 品印 | 鱼服务平台 -<br>細 ឈ a 細       | _          | • -2                          | r.填报,重复使用<br>数据多跑路,师生少跑制 |
| ● 壯京林並大學                                   | 首页 服务                                                              | 计下 我的主 我的                         | 的任务 へ 数据中心 ~             |            | 空見離                           | ▲ 罗杨 ~ ()退出              |
| 我的待办 我<br>待处理 (4) 订                        | 的填报<br><sup>已处理</sup>                                              | 3<br>3                            | 戈的待办<br><sup>我的</sup> 填报 |            |                               |                          |
| 待处理的服务 请选择<br>姓名/学工号 请输入内容<br>任务排序 任务到达时间的 | <ul> <li>&gt; 到达时间 &gt;</li> <li>发起人部门</li> <li>別序 &gt;</li> </ul> | 值 选择日期<br>搜索部门名称                  |                          | 任务类型 差提交年份 | 全部关型 ◇<br>青洗择 ◇               | 重雲                       |
| (1) 领导干部兼职情况<br>57 14%                     | 3统计                                                                |                                   |                          |            |                               |                          |
| 通知消息                                       | 全部消息 未读消息 (11)                                                     | 失效消息                              |                          |            | 全部标记为已                        |                          |
| 下载中心                                       | 消息内容                                                               |                                   | 消息属性                     |            | 消息来源                          | 操作                       |
| 我的预约                                       | 您有新的填报任务【领导干部<br>时填报                                               | 兼职情况登记】,请及                        |                          |            | 2022-02-20 18:30:02<br>来源: 系统 | ☑ 已读<br>☆ 删除             |
| 由乙炔膏                                       |                                                                    |                                   |                          |            |                               |                          |

4. 进入"待办界面"。一是查看已备案兼职信息是否与本人当前兼职情况相符,如有不符直接修改(不再兼任某一职务,可将该职务相关的所有信息直接删除)。二是报告是否存在新申报兼职情况,如存在新申报兼职情况,请选择"是"并详细填写新申报的兼职信息,如不存在,请选择"否"。三是确认所有信息准确性,确认无误后点击右上方"正式提交",完成待办任务。

| 干部兼                               | <b>职情况统计</b>         |           |        |                                                                                         |              |      |                   | 直          | 昏办事指南      |    |
|-----------------------------------|----------------------|-----------|--------|-----------------------------------------------------------------------------------------|--------------|------|-------------------|------------|------------|----|
| 自北京林业大学领导干部兼职情况申报表 ① 请注意,此事项需要填写了 |                      |           |        |                                                                                         |              |      |                   |            |            |    |
|                                   |                      | 北京        | 林业大学领导 | 干部兼职情况                                                                                  | 申报表          |      |                   |            |            |    |
|                                   | 姓名                   | 罗杨        |        | 工号                                                                                      |              |      | 1                 | 9870701    |            |    |
|                                   | 单位                   | 党委组织部     | 5      | 职务                                                                                      |              |      |                   | 测试         |            | *  |
|                                   | 填报时间                 |           |        | 2022-02                                                                                 | 2-22         |      |                   |            |            |    |
|                                   |                      |           | 已备     | 案兼职                                                                                     |              |      |                   |            |            |    |
| 序号                                | 兼职单位                 | 兼职单位类型    | 职务     | 任职起止时间<br>(例: 2018.10-<br>2022.10)                                                      | 是否为第<br>二届连任 | 是否取酬 | 取酬金额<br>(元/年)     | 审批结果       | 核查线        | 課  |
| 1                                 | 林业生物灾害监测预警科技<br>创新联盟 | 社会团体      | 副理事长   | 2018                                                                                    | 否            | 否    |                   | 党委审批<br>同意 | 请选择        | *  |
| 2                                 | 北京林业有害生物防控协会         | ▶ 社会团体    | 监事     | 2018-2025                                                                               | 毘            | 否    |                   | 党委审批<br>同章 | 请选择        | *  |
|                                   |                      |           | 新申打    | <b>長兼</b> 职                                                                             |              |      |                   |            |            |    |
|                                   | 是得                   | 否有新申报兼职情况 |        |                                                                                         |              | • 是  | ◎ 否               |            |            | *  |
| 序号                                | 兼职单位                 | 兼职单位类型    | 职务     | 任职起止时间<br>(备注:初次申<br>请时兼职开始时<br>间为申请时间,<br>正式兼职后请告<br>知组织部更改。<br>例:2018.10-<br>2022.10) | 是否为第<br>二届连任 | 是否取酬 | 取酬金额<br>(元/<br>年) | 兼任理由       | 兼职邀<br>请文件 | 操作 |
|                                   |                      |           |        |                                                                                         |              |      |                   |            | 上传         |    |

(二)单位负责人审核流程

各单位负责人使用电脑端,按上述流程进入"数字北林"——"应用中心"——"一表通服务"——"我的主页"——"我的任务"——"我的待办",审核本单位领导干部填报情况。

| ▲京林县大学 | 首页服务大厅我的主页我的                          | 任务 ~   数据中心 ~           | ⊆? 見<br>瀧                     | ≗ 罗杨 ~ ∪退出      |  |
|--------|---------------------------------------|-------------------------|-------------------------------|-----------------|--|
| 通知消息   | <b>全部消息</b> 未读消息 (11) 失效消息            |                         | 消息设置                          |                 |  |
|        | 全部类型 🗸                                | 全部标记为已                  | <b>全部删除</b>                   |                 |  |
| 下報中心   | 消息内容                                  | 消息属性                    | 消息来源                          | 操作              |  |
| 我的预约   | <u>您有新的填报任务【领导干部兼职情况登记】,请及</u><br>时填报 |                         | 2022-02-20 18:30:02<br>来源: 系統 |                 |  |
| 电子签章   |                                       |                         |                               |                 |  |
| ポヨセロ   | 您有新的填报任务【领导干部兼职情况登记】,请及<br>时填报        |                         | 2022-02-20 18:00:04<br>来源: 系统 | 昏 标记为已读<br>面 删除 |  |
| 豆求反仪   | 您有待处理的事项【领导干部兼职情况统计】环节:               | 用户申请时间 2022-01-14 10:41 | 2022-02-09 13:50:18           | 区已读             |  |
| 委托审批   |                                       | 任务停留时间 11天              | 来源: 系统                        | □ 删除            |  |

所有流程办理结束后,干部将收到系统反馈的办结提示。

二、手机端操作流程图

## (一)干部集中报告流程

1. 进入北京林业大学企业号(微信)或企业微信客户端(APP), 点击"A. 一表通服务"。

| 💷 🏪 🔛    |                                       | <b>1</b> 6:02 | HD 56    | 8                                 | 102             |
|----------|---------------------------------------|---------------|----------|-----------------------------------|-----------------|
|          | 微信                                    | Q (±)         | <        | 北京林业大学                            | Q +             |
| 1000     |                                       |               |          | <b>A.一表通服务</b><br>您有新的填报任务【领导干部兼明 | 晚上6:00<br>只情况登… |
|          |                                       |               |          | <b>消息中心</b><br>我为师生办实事   校园网提速降费  | 上午8:45<br>計腾讯…  |
|          |                                       |               | ଷ୍       | 身份验证助手                            |                 |
| 小豆林业士    | - <del>以</del>                        | 晚上6:00        |          | IPTV                              |                 |
| A.—表通服务: | <b>、<del>,</del><br/>您有新的填报任务【领导干</b> | ·             |          | 应用中心                              |                 |
|          |                                       |               | et<br>te | 就业服务平台                            |                 |
|          |                                       |               | _        | B.我的工资                            |                 |
|          |                                       |               | <b>%</b> | 知识库                               |                 |
|          |                                       |               |          | Z.会议材料                            |                 |
|          |                                       |               | PE       | A.电子校园卡                           |                 |
|          |                                       |               |          | A.生活缴费                            |                 |
| 微信 通讯;   | <b>テロビン</b><br>泉 发现                   | <u></u><br>我  |          | 🚾 在企业微信中直播授                       | <b>浸</b> 课      |

2. 点击查看填报任务,进入"兼职情况统计表"界面。

| HD 56 | 9 🖬 🚯 🔌 🔳                               | 0:02 | HD 55 111 🗢 |              | <b>k</b> 🗐 8:33 | HD 55.11       |                                              | <b>k 1</b> 8:34 |
|-------|-----------------------------------------|------|-------------|--------------|-----------------|----------------|----------------------------------------------|-----------------|
| <     | A.一表通服务                                 | •••  | ×           | 领导干部兼职情况统计   |                 | ×              | 领导干部兼职情况统计                                   |                 |
|       | 您有新的填报任务【领导干部兼职<br>情况登记】,请及时填报。点击查<br>看 |      | 品当前部门:      | 党委组织部        |                 | 是否有新申报         | 兼职情况 *                                       | 2               |
|       | 1月18日 上午10:40                           |      | 目 北京林业大     | 学领导干部兼职情况申报表 |                 |                |                                              | <u> </u>        |
|       | 你有新的埴报任务【领导干部兼职                         |      | 姓名          |              |                 |                |                                              | 8               |
|       | 情况登记】,请及时填报。点击查看                        |      |             | 罗杨           |                 | 序号             |                                              |                 |
|       | 1月19日 上午10:40                           |      | 工号          |              |                 | 土              |                                              |                 |
|       | 您有新的填报任务【领导干部兼职                         |      |             | 19870701     |                 | 兼职单证           |                                              |                 |
|       | 情况登记】,请及时填报。点击查<br>看                    |      | 单位          |              |                 |                |                                              |                 |
|       | 1月20日 上午10:40                           |      |             | 党委组织部        |                 | 兼职单位类          | <u>型</u>                                     |                 |
|       | 您有新的填报任务【领导干部兼职                         |      | 职务 *        |              |                 | 请选择            |                                              |                 |
|       | 情况登记】,请及时填报。点击查<br>看                    |      |             | 测试           |                 | 职务             |                                              |                 |
|       | 2月9日下午13:50                             |      | 填报时间        |              |                 |                |                                              |                 |
|       | 您有待处理的事项【领导干部兼职                         |      |             | 2022-02-22   |                 | 在四把出出          |                                              |                 |
|       | 情况统计】,环节:【组织部初<br>审】。请审批                |      | 已备案兼职       |              |                 | (备注:初<br>职后请告知 | 四<br>次申请时兼职开始时间为申请时i<br>组织部更改。例:2018.10-2022 | 间,正式兼<br>.10)   |
|       | 晚上6:00                                  |      | 序号          | 1            |                 |                |                                              |                 |
|       | 您有新的填报任务【领导干部兼职                         |      | 1           | <u> </u>     |                 |                |                                              |                 |
|       | 悄况豆记】,请及时項报。点击查<br>看                    | 1    | 兼职里位        |              |                 | 是否为第二          | 盾连仕<br>                                      | 3               |
| (III) | 办事大厅 我的申请 我的                            | 的待办  |             | 正式提交         |                 |                | 正式提交                                         |                 |

一是查看已备案兼职信息是否与本人当前兼职情况相符,如 有不符直接修改(不再兼任某一职务,可将该职务相关的所有信 息直接删除),在"核查结果"一栏选择是否有修改。二是报告 是否存在新申报兼职情况,如存在新申报兼职情况,请选择"是" 并详细填写新申报的兼职信息,如不存在,请选择"否"。三是 确认所有信息准确性,确认无误后点击右上方"正式提交",完 成待办任务。

## (二)单位负责人审核流程

各单位负责人使用手机端进入北京林业大学企业号(微信) 或企业微信客户端(APP),找到"一表通服务",完成审批事 项。

| <ul> <li>く A表通服务 ・・・</li> <li>※ 有新的填报任务【领导干部兼职<br/>情况登记】,请及时填报。点击查<br/>着</li> <li>月19日上午1040</li> <li>① 旅有新的填报任务【领导干部兼职<br/>情况登记】,请及时填报。点击查<br/>着</li> <li>月19日上午1040</li> <li>① 旅有新的填报任务【领导干部兼职<br/>情况登记】,请及时填报。点击查<br/>着</li> <li>月20日上午1040</li> <li>① 旅有新的填报任务【领导干部兼职<br/>情况登记】,请及时填报。点击查</li> <li>月20日上午1040</li> <li>① 旅有新的填报任务【领导干部兼职<br/>情况登记】,请及时填报。点击查</li> <li>2月9日下午1350</li> <li>○ 旅有新的填报任务【领导干部兼职<br/>情况签计】,环节:【组织部初<br/>审】。请审批</li> <li>● 是 ○ 否<br/>填閉时间</li> <li>2022-01-1</li> <li>● 監索契斯</li> <li>● 是 ○ 否</li> <li>● 現時前</li> <li>● 第</li> <li>● 第</li> <li>●</li></ul>                                                                                                    | HD 56.01 | 🕫 💼                                          | <b>I</b> 6:02      | HD 56    | ul 🗢      |                                                                                                    | } <b>0</b> € <b>■</b> 5:50 |
|----------------------------------------------------------------------------------------------------|----------|----------------------------------------------|--------------------|----------|-----------|----------------------------------------------------------------------------------------------------|----------------------------|
| <ul> <li>● 前表单 办事流程 处理记录</li> <li>● 前表单 办事流程 处理记录</li> <li>● 前表单 小事流程 处理记录</li> <li>● 前表单 小事流程 处理记录</li> <li>● 高 新的填报任务 [ 领导干部兼职<br/>情况登记 ] ,请及时填报。点击查<br/>者</li> <li>□ 1010 上年1040</li> <li>○ 您有新的填报任务 [ 领导干部兼职<br/>情况登记 ] ,请及时填报。点击查<br/>者</li> <li>□ 1020 上年1040</li> <li>○ 您有新的填报任务 [ 领导干部兼职<br/>情况登记 ] ,请及时填报。点击查</li> <li>□ 2021 上年1040</li> <li>○ 您有新的填报任务 [ 领导干部兼职<br/>情况登记 ] ,请及时填报。点击查</li> <li>○ 定 ○ 五<br/>填相时间</li> <li>○ 定 ○ 五<br/>填相时间</li> <li>○ 2022-01-14</li> <li>○ ○ ○ ○</li> <li>○ ○ ○</li> <li>□ 1020 上年1040</li> <li>○ ○</li> <li>○ ○</li> <li>○ ○</li> <li>○ ○</li> <li>○ ○</li> <li>○ ○</li> <li>○ ○</li> <li>○ ○</li> <li>○ ○</li> <li>○</li> <li>○</li></ul>                                                                                                    | <        | A.一表通服务                                      |                    | $\times$ | 领导于       | F部兼职情况统计                                                                                                    |                            |
| 1月19日上午10-01       □ 北京林业大学想导于部兼取情况学组表         1月19日上午10-00       近         1月19日上午10-00       丁         1月20日上午10-00       丁         1月20日上午10-00       丁         1月20日上午10-00       丁         1月20日上午10-00       丁         1月20日上午10-00       丁         1月20日上午10-00       丁         1月20日上午10-00       丁         1月20日上午10-00       丁         1月20日上午10-00       丁         1月20日上午10-00       丁         1日       丁         1日       丁     <                                                                                                    |          | 您有新的填报任务【领导干部兼职<br>情况登记】,请及时填报。点击查<br>看      | 部兼 <b>职</b><br>点击查 |          | 请表单<br>   | 办事流程                                                                                                    | 处理记录                       |
| <ul> <li></li></ul>                                                                                                    |          | 1月18日上午10:40                                 |                    |          | 1林业大学领导王部 | 前即情况由报表                                                                                                    |                            |
| 1月19日上年10:40       工号         記       旅有新的填报任务【领导干部兼职<br>情况登记】,请及时填报。点击查<br>者         2月9日下午10:40       単位         記       恋有新的填报任务【领导干部兼职<br>情况登记】,请及时填报。点击查<br>者         2月9日下午10:50       取有希的填报任务【领导干部兼职<br>情况统计】,环节:【组织部初<br>审】。请审批         配       定名有新申报兼职情况         意是 ○ 否<br>情况经记】,请及时填报。点击查<br>者       通程时间         2022-01-14       已名案兼职<br>贤回         資回       頁意                                                                                                    |          | 您有新的填报任务【领导干部兼职<br>情况登记】,请及时填报。点击查<br>看      |                    | 姓名       |           | ала (1979).<br>Тала (1979), тала (1979), тала (1979), тала (1979), тала (1979), тала (1979), тала (1979), тала (19 |                            |
| <ul> <li>○ 次有新的填报任务【领导干部兼职<br/>情况登记】,请及时填报。点击查<br/>者</li> <li>○ 次有新的填报任务【领导干部兼职<br/>情况登记】,请及时填报。点击查<br/>者</li> <li>○ 2月9日下午13:50</li> <li>○ 恋有待处理的事项【领导干部兼职<br/>情况统计】,环节:【组织部初<br/>审】。请审批</li> <li>○ 応</li> <li>○ 応</li> <li>○ 応</li> <li>○ 定 ○ 否</li> <li>□ 域有新的填报任务【领导干部兼职<br/>情况登记】,请及时填报。点击查<br/>者</li> <li>○ 应</li> <li>○ 应</li> <li>○ 应</li> <li>○ 应</li> <li>○ 应</li> <li>○ 应</li> <li>○ 应</li> <li>○ 位</li> <li>○ ①</li> <li>○ 市</li> <li>○ ①</li> <li>○ ○ ○</li> <li>○ ○</li> <li>○ ○</li> <li>○ ○</li> <li>○ ○</li> <li>○ ○</li> <li>○ ○</li> <li>○ ○</li> <li>○ ○</li> <li>○</li> <li>○</li></ul>                                                                                                    |          | 1月19日上午10:40                                 |                    |          |           |                                                                                                    |                            |
| IJ20日 上午10:40       単位         Image: Constraint of the constraint of the constraint of |          | 您有新的填报任务【领导干部兼职<br>情况登记】,请及时填报。点击查<br>看      |                    | 工号       |           |                                                                                                    |                            |
| <ul> <li> <ul> <li></li></ul></li></ul>                                                                                                    |          | 1月20日上午10:40                                 |                    | 单位       |           |                                                                                                    |                            |
| 2月9日 下午13:50       是否有新申报兼职情况         您有待处理的事项【领导干部兼职情况统计】,环节:【组织部初审】。请审批       是否有新申报兼职情况         成上6:00       通报时间         成上6:00       2022-01-14         您有新的填报任务【领导干部兼职情况登记】,请及时填报。点击查看       巴备案兼职         項目       回意                                                                                                    |          | 您有新的填报任务【领导干部兼职<br>情况登记】,请及时填报。点击查<br>看      |                    | 职务       |           |                                                                                                    |                            |
| 您有待处理的事项【领导干部兼职<br>情况统计】,环节:【组织部初<br>审】。请审批       ● 是 ○ 否         晚上6:00       2022-01-14         您有新的填报任务【领导干部兼职<br>情况登记】,请及时填报。点击查<br>看       已备案兼职         班       D         0       更         0       面意                                                                                                    |          | 2月9日 下午13:50                                 |                    |          |           |                                                                                                    |                            |
| 晚上6:00     填报时间       您有新的填报任务【领导干部兼职<br>情况登记】,请及时填报。点击查<br>看     2022-01-14       迎回     回意                                                                                                    |          | 您有待处理的事项【领导干部兼职<br>情况统计】,环节: 【组织部初<br>审】,请审批 |                    | 是否有      | 前新甲报兼职情况  | ● 是 ○ 否                                                                                                    |                            |
| 您有新的填报任务【领导干部兼职<br>情况登记】,请及时填报。点击查<br>看       2022-01-14         已备案兼职          驳回       同意                                                                                                    |          | 晚上6:00                                       |                    | 填报时      | 间         |                                                                                                    |                            |
| 情况登记】,请及时填报。点击查看     已备案兼职       受回     同意                                                                                                    |          | 您有新的填报任务【领导干部兼职                              | 和兼职                |          |           | 2022-01-14                                                                                                    |                            |
|                                                                                                    |          | 情况登记】,请及时填报。点击查<br>看                         |                    | 已备案      | 業兼职 驳回    |                                                                                                    | 司賁                         |
|                                                                                                    |          | 办事大厅 我的申请 我                                  | 的待办                |          |           |                                                                                                    | -375                       |

所有流程办理结束后,干部将收到系统反馈的办结提示。